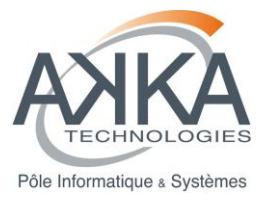

Agence ou Service : NTIC Projet : AMDA-Kernel Réf. : CDPP-MI-32500-440-SI Vers. : 01.07 Date : 29/11/2013 Page : 1/22

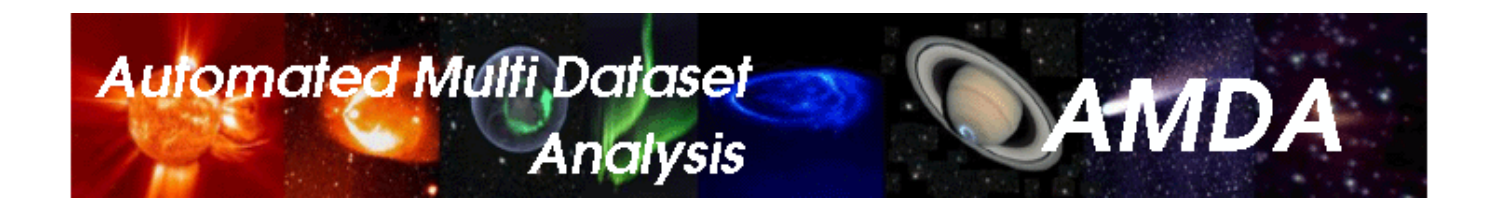

MANUEL D'INSTALLATION DE AMDA KERNEL

| Rédigé par :<br>F.CASIMIR (AKKA)                        | Diffusé à : CNES/ IRAP |
|---------------------------------------------------------|------------------------|
| Approuvé par :<br>Chef de projet CNES : DUFOURG Nicolas |                        |

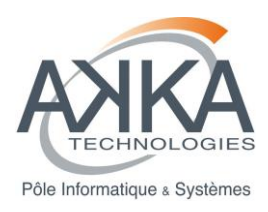

| Vers. | Date     | Paragraphe | Description de la modification                                                 |
|-------|----------|------------|--------------------------------------------------------------------------------|
| 01.0  | 20/11/12 |            | Création du document                                                           |
| 01.01 | 22/11/12 | P6         | Corrections mineurs                                                            |
| 01.02 | 19/12/12 | P7 P8      | GCC 4.7 Installation                                                           |
|       |          |            | Compilation mode Release ou mode Debug                                         |
| 01.03 | 15/01/13 |            | Livraison Version 1.0.0                                                        |
| 01.04 | 05/02/13 | P9         | Livraison Version 1.1.0                                                        |
| 01.05 | 11/02/13 | §2.1       | Prérequis complémentaire                                                       |
| 01.06 | 22/02/13 |            | Prise en compte de la Recette du produit V1.1.0 et livraison de V1.1.1         |
| 01.07 | 29/11/13 | §4.1       | Livraison Version 1.1.2<br>Contient la correction des bugs US-86, US-87, US-88 |

### LISTE DES MODIFICATIONS DU DOCUMENT

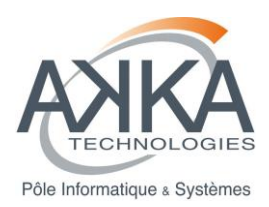

### SOMMAIRE

| 1 INTR  | ODUCTION                                                  | 5  |
|---------|-----------------------------------------------------------|----|
| 2 PRE-  | REQUIS                                                    | 6  |
| 2.1 Le  | s différentes plateformes                                 | 6  |
| 3 PRE-  | INSTALLATION                                              | 8  |
| 3.1 In: | stallation à partir des repository CentOS                 | 8  |
| 3.1.    | 1 Java (1.6.0)                                            | 8  |
| 3.1.    | 2 GCC (4.4.6-4.el6)                                       | 8  |
| 3.1.    | 3 CMake (2.6.4-5.el6)                                     | 8  |
| 3.1.    | 4 libxml2                                                 | 8  |
| 3.2 In: | stallation à partir de tar.gz                             | 8  |
| 3.2.    | 1 log4cxx                                                 | 8  |
| 3.2.    | 2 GCC (4.7)                                               | 9  |
| 3.2.    | 3 CSLIM                                                   | 9  |
| 4 INST  | ALLATION                                                  | 10 |
| 4.1 De  | écompression des fichiers                                 | 10 |
| 4.2 Co  | onfiguration Globale                                      |    |
| 4.3 Co  | ompilation Mode Debug                                     | 10 |
| 4.3.    | 1 Configuration                                           | 10 |
| 4.3.    | 2 Compilation                                             | 10 |
| 4.4 Co  | ompilation Mode Release                                   | 10 |
| 4.4.    | 1 Configuration                                           | 10 |
| 4.4.    | 2 Compilation                                             | 11 |
| 5 POST  | -INSTALLATION                                             | 12 |
| 5.1 Pa  | assage des tests d'acceptation à partir de FitNesse       | 12 |
| 5.1.    | 1 Etape 1 Ouverture de l'outil de test d'acceptation      | 12 |
| 5.1.    | 2 Etape 2 Lancement des tests                             | 12 |
| 6 PROC  | CEDURE DE DESINSTALLATION                                 | 14 |
| 6.1 Et  | ape 1 : Arrêt de FitNesse                                 | 14 |
| 6.2 Et  | ape 2 : Suppression de la livraison                       | 14 |
| 7 DOCI  | JMENTS APPLICABLES ET DE REFERENCE (A/R)                  | 15 |
| 8 GLOS  | SSAIRE ET ABREVIATIONS                                    | 16 |
| 8.1 GI  | ossaire                                                   |    |
| 8.2 Ab  | préviations                                               | 16 |
| ANNEX   | E A. INSTALLATION D'UNE PLATEFORME D'INTEGRATION CONTINUE | 17 |
| 8.3 Je  | nkins                                                     |    |
| 8.4 M   | ySql                                                      | 19 |
| 8.5 Sc  | pnar                                                      | 19 |
|         |                                                           |    |

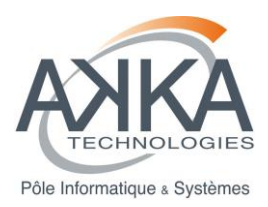

| 8.6 Plugin cxx-sonar           | 20 |
|--------------------------------|----|
| 8.6.1 Sonar-runner             | 20 |
| 8.6.2 Doxygen                  | 21 |
| 8.6.3 Valgrind                 | 21 |
| 8.6.4 CppCheck                 | 21 |
| 8.6.5 Gcov                     | 21 |
| 8.6.6 Les jobs Jenkins de AKKA | 21 |

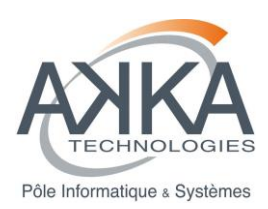

# 1 INTRODUCTION

Ce document décrit la procédure d'installation du projet AMDA-Kernel-NG en vue de son développement et de son utilisation. Pour sa mise en exploitation un second manuel devra être écrit lorsque son intégration avec l'IHM sera décidée. Dans ce second document ne sera présenté que le déploiement des binaires et librairies nécessaires à l'exécution de AMDA-Kernel (sans : java, CSlim, CMake, FitNesse).

Ce document indique chronologiquement les étapes d'installation de AMDA\_Kernel-NG sur la machine hôte du serveur :

- Pré-requis,
- Pré-install,
- Compilation,
  - Configuration,
  - Test

Et en annexe, ce trouve une procédure d'installation d'une plateforme d'intégration continue adaptée à AMDA-Kernel.

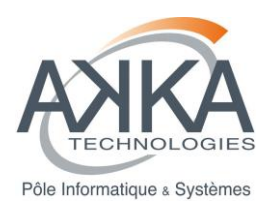

# 2 PRÉ-REQUIS

- Un serveur 64 Bits sous CentOS 6.3
- Le port 8081 de ce serveur doit être accessible depuis la machine de test.
- Ce serveur doit pouvoir atteindre DDServer
- Un utilisateur avec les droits administrateur
- Un utilisateur de développement.
- Fichier /etc/hosts configuré (hostname -i doit retourner quelque chose)

# 1.1 LES DIFFERENTES PLATEFORMES

# Infrastructure AMDA

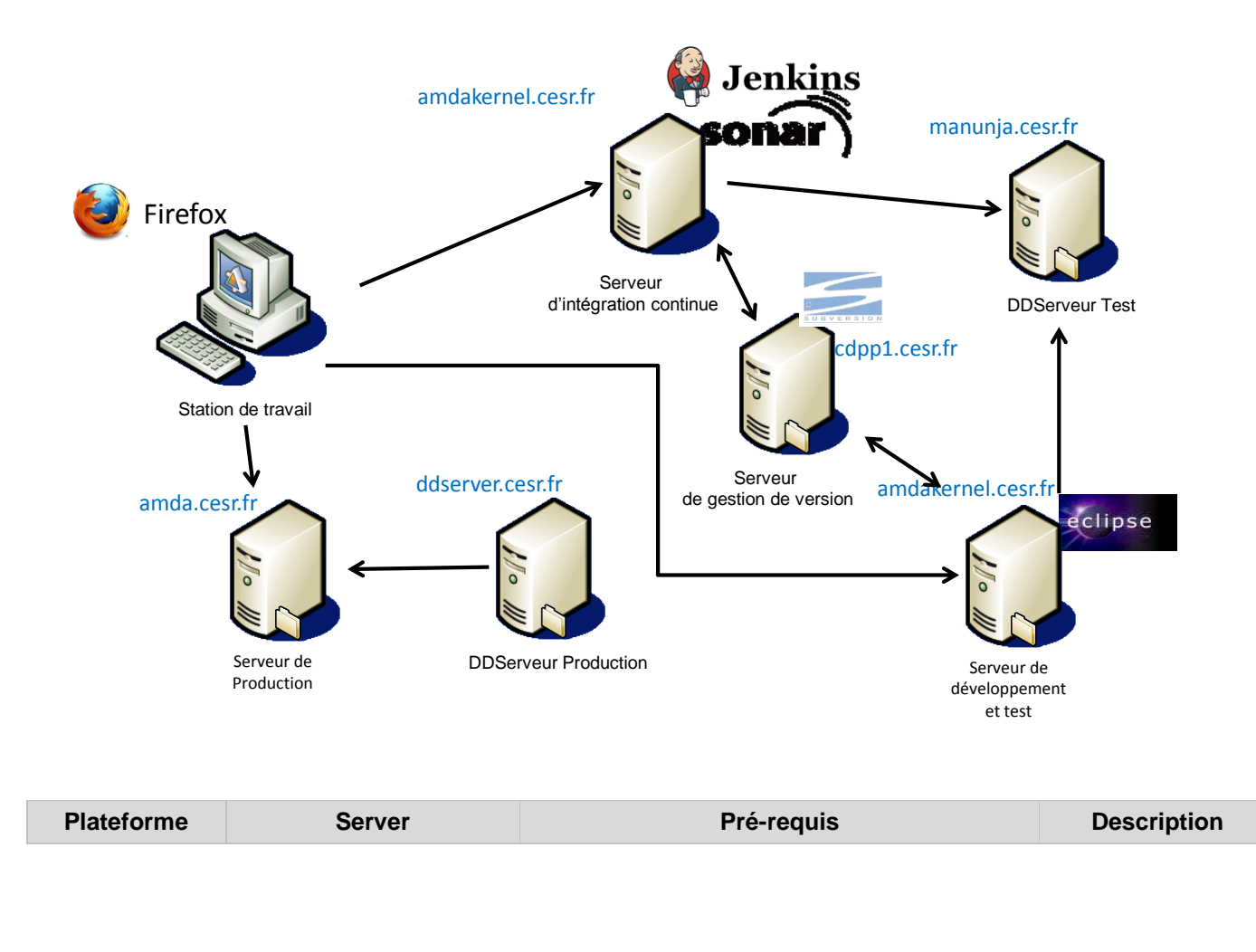

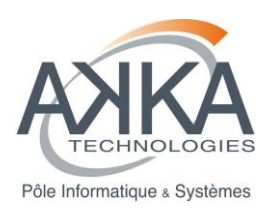

| Plateforme                          | Server                                                                                                    | Pré-requis                                                                                                    | Description                                                                                                    |
|-------------------------------------|----------------------------------------------------------------------------------------------------|----------------------------------------------------------------------------------------------------|----------------------------------------------------------------------------------------------------|
| Développement                       | La plateforme de<br>développement a été<br>installée sur une machine<br>virtuelle VirtualBox<br>'amdakernel.cesr.fr',<br>tournant sur le serveur<br>'cdpp1.cesr.fr' à l'IRAP. | Espace requis :<br>• 8Go d'espace disque pour le système<br>• 200Mo pour /boot<br>• 1Go par développeur (/home)<br>• 8Go pour l'installateur (/home) | Y seront déposés<br>les sources pour<br>compilation.                                                                                                    |
| Intégration                         | amda-intergration.cesr.fr<br>Idem dev. :<br>amdakernel.cesr.fr'                                                                                                    | Espace requis :<br>• 8Go d'espace disque pour le système<br>• 200Mo pour /boot<br>• 3Go pour l'installateur (/home)                                  | Les binaires des<br>prérequis seront<br>récupérés de la<br>plateforme de<br>développement.<br>Les sources des<br>produits à intégrer<br>viendront du serveur<br>de version                                        |
| Production                          | amda.cesr.fr                                                                                                    | Espace requis :<br>• 8Go d'espace disque pour le système<br>• 200Mo pour /boot                                                                       | Les binaires des<br>prérequis seront<br>récupérés de la<br>plateforme de<br>développement.<br>Les produits à<br>exploiter seront<br>ceux produits et<br>testés par la<br>plateforme<br>d'intégration<br>continue. |
| Serveur de<br>gestion de<br>version | cdpp1.cesr.fr<br>(svn://cdpp1.cesr.fr/depot<br>kernel/AMDAKernel)                                                                                                    |                                                                                                    |                                                                                                    |

De plus (en particulier en production) il faut prévoir suffisamment d'espace disque pour stocker les fichiers utilisateurs (fichier paramètre xml, et .so correspondant (environ 1.5 Mo par paramètre compilé)).

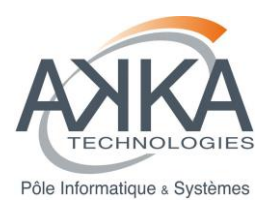

# 2 PRE-INSTALLATION

# 2.1 INSTALLATION A PARTIR DES REPOSITORY CENTOS

Avec l'utilisateur d'administration.

### 2.1.1 Java (1.6.0)

yum install java-1.6.0-openjdk

### 2.1.2 GCC (4.4.6-4.el6)

yum groupinstall 'Development Tools'

# 2.1.3 CMake (2.6.4-5.el6)

yum install cmake

### 2.1.4 libxml2

yum install libxml2 # Package libxml2-2.7.6-8.el6\_3.3.x86\_64 already installed and latest version yum install libxml2-devel # libxml2-devel-2.7.6-8.el6\_3.3.x86\_64 zlib-devel-1.2.3-27.el6.x86\_64

# 2.2 INSTALLATION A PARTIR DE TAR.GZ

Nous considérons pour cette étape que les fichiers suivants sont placés dans le répertoire pointé par la variable d'environnement **\$THIRD\_PARTY\_SOURCE**. Penser à la définir.

- apr-1.4.6.tar.gz
- apr-util-1.5.1.tar.gz
- apache-log4cxx-0.10.0.tgz
- boost\_1\_51\_0.tar.gz
- fitnesse-cpp.tar.gz

L'installation de ces produits se fera sous /opt/local.

Si l'utilisateur utilisé n'a pas de droit sudo, passer avec l'utilisateur d'administration (exemple su root).

### 2.2.1 log4cxx

cd \$THIRD\_PARTY\_SOURCE tar xvzf \$THIRD\_PARTY\_SOURCE/apr-1.4.6.tar.gz tar xvzf \$THIRD\_PARTY\_SOURCE/apr-util-1.5.1.tar.gz tar xvzf \$THIRD\_PARTY\_SOURCE/apache-log4cxx-0.10.0.tar.gz cd apr-1.4.6/ ./configure --prefix=/opt/local make sudo make install cd ../apr-util-1.5.1/ ./configure --prefix=/opt/local --with-apr=\$THIRD\_PARTY\_SOURCE/apr-1.4.6 make sudo make install cd ../apache-log4cxx-0.10.0/ ./configure --prefix=/opt/local --with-apr=\$THIRD\_PARTY\_SOURCE/apr-1.4.6 --with-aprutil=\$THIRD\_PARTY\_SOURCE/apr-1.4.6 --with-aprutil=\$THIRD\_PARTY\_SOURCE/apr-1.4.6 --with-apr-

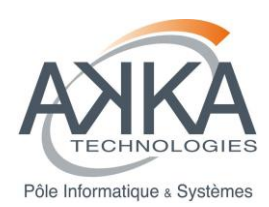

export LD\_LIBRARY\_PATH=/opt/local/lib:\$LD\_LIBRARY\_PATH make sudo make install

# 2.2.2 GCC (4.7)

| sudo mkdir -p /opt/tools/gcc/4.7.2                                                                                                    |
|----------------------------------------------------------------------------------------------------|
| sudo chmod -R 0777 /opt/tools/gcc/4.7.2                                                                                                    |
| cd /opt/tools/gcc/4.7.2                                                                                                    |
| #y mettre bld.sh gcc-4.7.2-archives.tar.gz                                                                                                    |
| chmod a+x bld.sh                                                                                                    |
| tar xvzf gcc-4.7.2-archives.tar.gz                                                                                                    |
| glibc-devel.i686-resul<br>sudo yum install -y glibc-devel.i686                                                                                                    |
|                                                                                                    |
| <pre>mkdir -p "/opt/tools/gcc/4.7.2/boost/include"</pre>                                                                                                    |
| <pre>mkdir -p "/opt/tools/gcc/4.7.2/boost/include" cd /opt/tools/gcc/4.7.2/boost/</pre>                                                                                                 |
| <pre>mkdir -p "/opt/tools/gcc/4.7.2/boost/include" cd /opt/tools/gcc/4.7.2/boost/ ln -s /opt/tools/gcc/4.7.2/src/boost_1_51_0/stage/lib lib</pre>                                       |
| <pre>mkdir -p "/opt/tools/gcc/4.7.2/boost/include" cd /opt/tools/gcc/4.7.2/boost/ ln -s /opt/tools/gcc/4.7.2/src/boost_1_51_0/stage/lib lib cd /opt/tools/gcc/4.7.2/boost/include</pre> |

# 2.2.3 CSLIM

cd \$THIRD\_PARTY\_SOURCE tar xvzf fitnesse-cpp.tar.gz cd fitnesse-cpp ./makeAll.sh **#Attention : Cette étape se termine par un corp dump de l'exécutable de test, ce n'est pas grave.** sudo ./install.sh ./cleanAll.sh

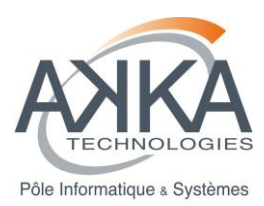

# 3 INSTALLATION

# 3.1 DECOMPRESSION DES FICHIERS

Nous utilisons la variable **\$WORKSPACE** dans tout le document. Pensez à la définir.

Sous \$WORKSPACE si les répertoires AMDA\_Kernel et/ou AMDA\_Kernel\_V1.1.2 existent les renommer.

Le fichier compressé suivant **2013-11-29-AMDA\_Kernel\_V1.1.2.tgz** doit être décompressé dans le répertoire pointé par **\$WORKSPACE**. Le dossier obtenu se nomme : **AMDA\_Kernel\_V1.1.2.** 

Création d'un lien symbolique

ln -s AMDA\_Kernel\_V1.1.2 AMDA\_Kernel

### 3.2 CONFIGURATION GLOBALE

GXX HOME="/opt/tools/gcc/4.7.2/rtf"

export PATH="\${GXX HOME}/bin:/opt/local/bin:\${PATH}"

export LD\_LIBRARY\_PATH="\${GXX\_HOME}/lib64:\${GXX\_HOME}/lib:\${LD\_LIBRARY\_PATH}"

Idées :

- le mettre dans le ".profile" pour les développeurs.

- dans le script de lancement pour l'application déployée.

# 3.3 COMPILATION MODE DEBUG

### 3.3.1 Configuration

cd \$WORKSPACE/AMDA\_Kernel

export BUILD\_TYPE=Debug

cmake -E make\_directory build

cmake -E chdir build cmake -DCMAKE\_BUILD\_TYPE=Debug ..

### 3.3.2 Compilation

cd \$WORKSPACE/AMDA\_Kernel

cmake --build build

make -C build install VERBOSE=1

LA GENERATION DES BINAIRES SE FERA SOUS « \$WORKSPACE/AMDA\_Kernel/build/debug. »

### 3.4 COMPILATION MODE RELEASE

### 3.4.1 Configuration

cd \$WORKSPACE/AMDA\_Kernel

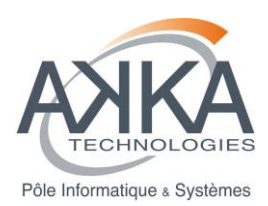

cmake -E make\_directory build

cmake -E chdir build cmake -DCMAKE\_BUILD\_TYPE=Release ...

## 3.4.2 Compilation

cd \$WORKSPACE/AMDA\_Kernel

cmake --build build

make -C build install VERBOSE=1

LA GENERATION DES BINAIRES SE FERA SOUS « \$WORKSPACE/AMDA\_Kernel/build/Release. »

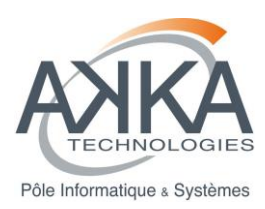

# 4 POST-INSTALLATION

# 4.1 PASSAGE DES TESTS D'ACCEPTATION A PARTIR DE FITNESSE

### cd \$WORKSPACE/AMDA\_Kernel

nohup java -jar COTS/FitNesse/fitnesse.jar -d test -e 0 -p 8081 &

POUR TESTER L'APPLICATION MODE RELEASE METTRE UN FICHIER FLAG DE NOM "Release.flag" DANS LE REPERTOIRE « \$WORKSPACE/AMDA\_KERNEL »

### 4.1.1 Etape 1 Ouverture de l'outil de test d'acceptation

Dans un navigateur rentrer le nom de votre serveur suivi du port 8081. Exemple : <u>http://amdakernel.cesr.fr:8081</u> L'écran suivant doit s'afficher.

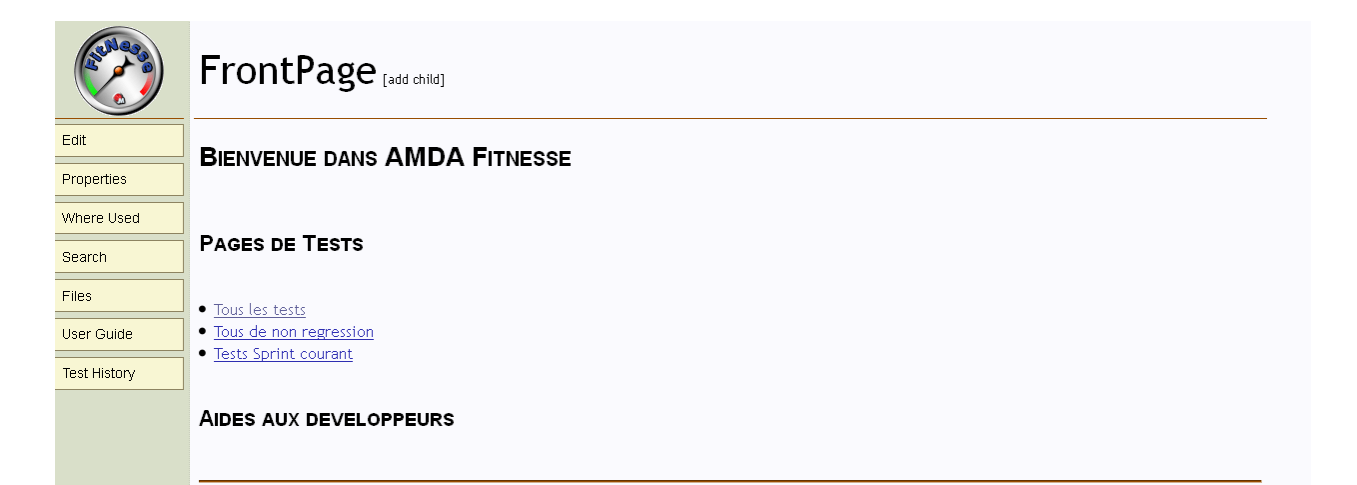

# 4.1.2 Etape 2 Lancement des tests

Pour lancer les tests d'acceptation :

• cliquer sur le chapitre tous les tests.

|            | ReleaseS [add child]             |
|------------|----------------------------------|
| Suite      | Releases                         |
| Edit       |                                  |
| Properties | LIST DES RELEASES DE AMDA-KERNEL |
| Refactor   |                                  |
| Where Used |                                  |
| Search     |                                  |
| Files      |                                  |

• cliquer sur le menu « Suite » en haut à gauche. Résultat attendu : tout doit être au vert.

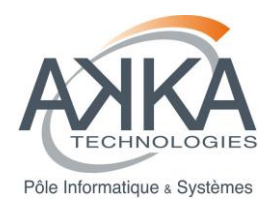

| (allega)     | ReleaseS<br>SUITE RESULTS [history]                                                                                    |
|--------------|----------------------------------------------------------------------------------------------------|
| Suite        | Test Pages: 10 right, 0 wrong, 0 ignored, 0 exceptions Assertions: 61 right, 0 wrong, 0 ignored, 0 exceptions (60.324) |
| Edit         |                                                                                                    |
| Properties   | TEST OOMMARIES                                                                                                    |
| Refactor     | SLIM:BUILD/BIN/CSLIMTESTSERVER                                                                                         |
| Where Used   | 2 right, 0 wrong, 0 ignored, 0 exceptions ReLease1.SprinT1.UerStory31 (0.002 seconds)                                  |
|              | 15 right, 0 wrong, 0 ignored, 0 exceptions <u>ReLease1.SprinT2.UerStory32</u> (10.428 seconds)                         |
| Search       | 4 right, 0 wrong, 0 ignored, 0 exceptions <u>KeLease1.sprint2.UerStory34</u> (2,85) seconds)                           |
| Files        | 13 right, U wrong, U ignored, U exceptions <u>ReLeasest Sprint Z Uerstory36</u> (U.UU/ seconds)                        |
| - 100        | 4 right, U wrong, U ignored, U exceptions <u>Kelesset, sprint s. Userstory</u> 4 (14/2/seconds)                        |
| User Guide   | 2 right, 0 wrong 0 ignored, 0 exceptions <u>received instruments (0.001 seconds</u> )                                  |
| Test Histon/ | a right, O wrong, O igioteg, v exceptions, Netcase reprint a sector 30 (5:00 seconds)                                  |
| TCSETHISEONY | 2 right 0 wrong 0 ignored 0 exceptions Released Sprint3 (leaststan54 (0.06 seconds))                                   |
|              | a right of wrong of generations in Released Sprint 4 (sector) 40 (0.006 seconds)                                       |
|              | TEST OUTPUT                                                                                                    |
|              | TEST SYSTEM: SLIM:BUILD/BIN/CSLIMTESTSERVER                                                                            |
|              | Poloscol SprinT4 HorSton/24                                                                                            |

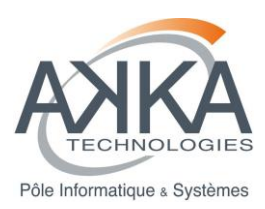

# 5 PROCÉDURE DE DÉSINSTALLATION

# 5.1 ETAPE 1 : ARRET DE FITNESSE

#Récupérer le PID du process
ps -ef | grep FitNesse
#Kill du process à l'aide de la commande kill
kill ???

# 5.2 ETAPE 2 : SUPPRESSION DE LA LIVRAISON

rm -rf \$WORKSPACE/AMDA\_Kernel

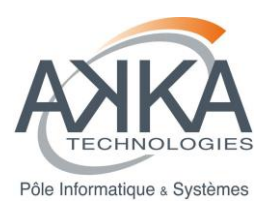

# 6 DOCUMENTS APPLICABLES ET DE RÉFÉRENCE (A/R)

| A/R | Référence            | Titre                                               |
|-----|----------------------|-----------------------------------------------------|
| R1  | CDPP-AR-32500-382-SI | Dossier d'architecture du noyau d'AMAD-NG           |
| R2  | CDPP-CD-32500-436-SI | Dossier de conception du noyau d'AMAD-NG            |
| R3  | CDPP-IF-32500-438-SI | Dossier de contrôle des interfaces du noyau AMDA-NG |
|     |                      |                                                     |

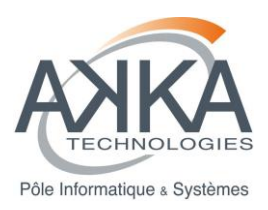

# 7 GLOSSAIRE ET ABREVIATIONS

# 7.1 GLOSSAIRE

| Terme | Définition |
|-------|------------|
|       |            |
|       |            |
|       |            |
|       |            |
|       |            |
|       |            |

# 7.2 ABREVIATIONS

| Abréviation | Nom détaillé |
|-------------|--------------|
|             |              |
|             |              |
|             |              |
|             |              |
|             |              |
|             |              |
|             |              |
|             |              |

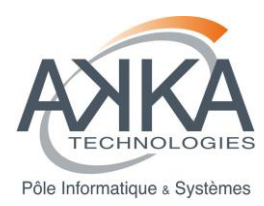

# ANNEXE A. INSTALLATION D'UNE PLATEFORME D'INTÉGRATION CONTINUE

Le principe de l'intégration continue est d'aller encore plus loin dans l'automatisation des vérifications ; si les tests unitaires se concentrent sur la non-régression du code, l'intégration continue prend en compte tous les aspects d'un développement logiciel. Le but est toujours de détecter les problèmes le plus tôt possible, pour s'assurer qu'ils soient résolus le plus vite possible.

# Le but de cette annexe est de vous aider à mettre en place une plateforme d'intégration continue pour le projet AMDA Kernel en vous appuyant sur celle d'AKKA qui utilise l'outil Jenkins.

Une plate-forme d'intégration continue s'exécute régulièrement, avec une fréquence la plus courte possible (au minimum toutes les nuits, au mieux plusieurs fois par jour). À chaque exécution, elle réalise plusieurs actions :

- Récupération du code source, depuis le dépôt qui est la plupart du temps un outil de gestion de source (CVS, SVN, Git, SourceSafe, …). On peut éventuellement vérifier le nombre de fichiers ou la taille globale d'un projet, pour s'assurer qu'il n'y a pas eu de suppressions intempestives.
- Vérification et optimisation du code. Cette étape n'est pas obligatoire, mais l'exécution automatique d'un outil d'optimisation du code (comme <u>lint</u>, <u>Jlint</u>, <u>php-sat</u>, ...) est une bonne idée, car elle assure un minimum de qualité sur le code écrit par les développeurs.
- Compilation des sources (pour du code en Java ou en C++, par exemple). Si un projet ne peut pas être compilé complètement, il faut remonter rapidement l'information, pour que le code problématique soit corrigé. Un projet qui ne compile pas peut bloquer l'ensemble des développeurs qui travaillent dessus.
- Exécution des tests unitaires. Cette étape a été décrite précédemment, je ne vais pas revenir dessus.
- Packaging de l'application. Cela peut prendre de nombreux aspects, suivant le type de logiciel que l'on développe. Pour un logiciel « lourd », on va tenter d'en générer automatiquement l'archive d'installation ; pour un service Web, on va préparer les fichiers pour leur mise en ligne.
- Déploiement de l'application. Là encore, tout dépend du type de logiciel. Cela peut aller de l'installation automatique du logiciel sur une machine, jusqu'à la mise en ligne d'un site Web. L'idée est qu'un logiciel qu'on ne peut pas installer ne sert à rien. S'il y a un souci avec les procédures d'installation, ou une incompatibilité entre ces procédures et la nouvelle version du logiciel, il faut corriger cela.
- Exécution des tests fonctionnels. En reprenant les mêmes outils que les tests unitaires, il est possible de vérifier un grand nombre de cas d'utilisation.

En plus de tout cela, on ajoute souvent une étape supplémentaire, même si elle ne fait pas partie de l'intégration continue à proprement parler. Il s'agit de la génération automatique de la documentation de développement, qui est faite à partir des informations présentes dans le code source (grâce à des outils comme <u>JavaDoc</u>, <u>PHPDoc</u>, <u>Doxygen</u>, <u>HeaderBrowser</u>, …). Il est toujours plus facile de développer quand on a sous la main une version à jour de la documentation.

À la fin de l'exécution de toutes ces actions, la plate-forme doit envoyer des messages aux personnes concernées par les problèmes relevés. Ces messages ne doivent pas se transformer en spam, car ils deviendraient inutiles (personne n'y ferait plus attention). Il faut donc faire attention à remonter les vrais problèmes, et ne pas mettre tous les développeurs en copie sauf dans les cas nécessaires. La résolution des bugs remontés doit être la **priorité première** d'une équipe de développement. C'est simple, si on continue à développer en sachant qu'il y a des bugs, on sait pertinemment qu'il faudra encore plus de temps et d'énergie pour les corriger, tout en risquant de devoir refaire les « sur-développements ».

En bout de course, l'application déployée par l'intégration continue doit être accessible à l'équipe de test, qui peut ainsi procéder à ses vérifications complémentaires sans avoir à se soucier des étapes techniques en amont (compilation, packaging, déploiement).

Dans le cadre du projet AMDA Kernel, AKKA utilise SVN et n'exécute pas pour le moment d'étape de déploiement. Les outils utilisés sont SONAR et CppCheck pour une analyse de qualimétrie statique du code et pour l'analyse dynamique Valgrind et gcov. L'installation de ces divers éléments est décrite cidessous.

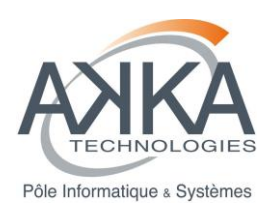

# 7.3 JENKINS

### Procédure à suivre :

- http://www.andrewzammit.com/blog/installing-jenkins-ci-on-centos-6-x-tomcat-with-an-ajp-proxy/

#### Version PDF :

Installing Jenkins CI

Installing Jenkins CI on CentOS 6.x (Tomc

### <u> Résumé :</u>

| yum install screen                                                                             |  |  |
|------------------------------------------------------------------------------------------------|--|--|
| yum upgrade                                                                                    |  |  |
| <pre>wget -0 /etc/yum.repos.d/jenkins.repo http://pkg.jenkins-ci.org/redhat/jenkins.repo</pre> |  |  |
| rpmimport http://pkg.jenkins-ci.org/redhat/jenkins-ci.org.key                                  |  |  |
| yum install jenkins                                                                            |  |  |
| yum install httpd                                                                              |  |  |
| #TODO emacs /etc/sysconfig/iptables                                                            |  |  |
| service iptables restart;                                                                      |  |  |
| #TODO emacs /etc/httpd/conf.d/vhosts.conf                                                      |  |  |
| #TODO emacs /etc/httpd/conf/httpd.conf                                                         |  |  |
| service httpd start;                                                                           |  |  |
| #Starting httpd: httpd: apr_sockaddr_info_get() failed for bas-amda-01                         |  |  |
| #httpd: Could not reliably determine the server's fully qualified domain name, using           |  |  |
| 127.0.0.1 for ServerName                                                                       |  |  |
| # [ OK ]                                                                                       |  |  |
| service httpd start;                                                                           |  |  |
| service jenkins start;                                                                         |  |  |

### **Post-installation**

A partir du menu « Jenkins->Administrer Jenkins->Gestion des plugins », installez si nécessaire les plugins suivants :

- EnvInject Plugin
- Jenkins Subversion Plug-in
- FitNesse Plugin
- Jenkins Sonar Plugin
- Jenkins Doxygen Plug-in

### Notes :

- Certains plugins sont déjà installés voir onglet « Installés » : CVS, SVN, ...

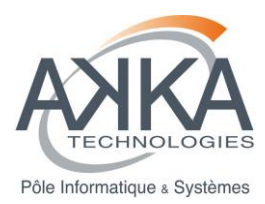

- URL de Jenkins à l'IRAP: http://amdakernel.cesr.fr

# 7.4 MYSQL

### Procédure à suivre :

- <u>http://www.howtoforge.com/installing-apache2-with-php5-and-mysql-support-on-centos-6.3-lamp</u> Version PDF :

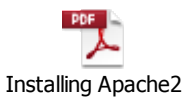

With PHP5 And MySQ

### <u> Résumé :</u>

```
yum install mysql mysql-server //mysql.x86_64 0:5.1.61-4.el6
chkconfig --levels 235 mysqld on
/etc/init.d/mysqld start
mysql_secure_installation
```

# 7.5 <u>SONAR</u>

### Prérequis :

- Le port 9000 de ce serveur d'intégration continu doit être accessible depuis une machine de consultation.

### Procédure à suivre :

- http://doc.ubuntu-fr.org/sonar

Version PDF :

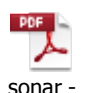

Documentation Ubunt

<u> Résumé :</u>

| cd /opt                                                                                                    |
|----------------------------------------------------------------------------------------------------|
| mkdir sonar                                                                                                    |
| cd sonar                                                                                                    |
| unzip <b>\$THIRD_PARTY_SOURCE</b> /sonar-3.2.zip                                                                                |
| sudo ln -s /opt/sonar/sonar-3.2/bin/linux-x86-64/sonar.sh /usr/bin/sonar                                                        |
| mysql -u root -p < <b>\$THIRD_PARTY_SOURCE</b> /create_database.sql                                                             |
| Edition du fichier /opt/sonar/sonar-3.2/conf/sonar.properties pour utiliser une base mysql<br>Configuration en tant que service |

Créez le fichier /etc/init.d/sonar et placez-y le contenu suivant:

#!/bin/sh
/usr/bin/sonar \$\*

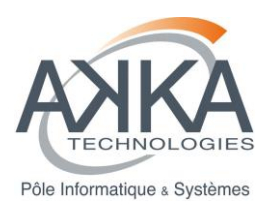

### puis attribuez-lui les droits d'exécution:

sudo chmod 755 /etc/init.d/sonar

### et configurez-le en tant que service:

sudo update-rc.d sonar defaults 98 02 //Si problème /etc/init.d/sonar start

# Remarques IRAP :

- le lancement du service s'effectue avec la commande: /etc/init.d/sonar start
- le port utilisé est le 9000 (configuration de base). Il est nécessaire d'ouvrir ce port dans le service iptables
- dans le fichier de configuration '/opt/sonar/sonar-3.2/conf/sonar.properties', nous avons commenté la ligne 'sonar.embeddedDatabase.port: 9092', et decommenté la ligne ' sonar.jdbc.url' de la section MySQL.
- Sonar est accessible en intranet à l'url suivante: http://amdakernel.cesr.fr:9000

# 7.6 PLUGIN CXX-SONAR

### Procédure à suivre :

- http://docs.codehaus.org/pages/viewpage.action?pageId=185073817

### Version PDF

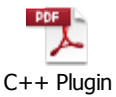

(Community) - Sonar

### <u> Résumé :</u>

cp **\$THIRD\_PARTY\_SOURCE**/sonar-cxx-plugin-0.1.jar /opt/sonar/sonar-

```
3.2/extensions/plugins/
```

# 7.6.1 Sonar-runner

Elle est téléchargeable à l'url suivante:

http://repository.codehaus.org/org/codehaus/sonar-plugins/sonar-runner/1.4/sonar-runner-1.4.zip

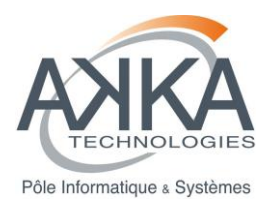

Cette archive a été dezippée dans le répertoire : '/opt/sonar/'

### 7.6.2 Doxygen

sudo yum install doxygen

# 7.6.3 Valgrind

```
cd third-party/
tar xvjf ../install/valgrind-3.8.1.tar.bz2
cd valgrind-3.8.1/
./autogen.sh
./configure --prefix=/opt/local
make
sudo make install
```

# 7.6.4 CppCheck

```
sudo yum install tinyxml-2.6.1-1.el6.x86_64.rpm
sudo yum install cppcheck-1.56-1.el6.x86_64.rpm
```

### 7.6.5 Gcov Site d'origine du pakage :

- http://pypi.python.org/pypi/gcovr

```
cd /opt/
```

```
tar xvzf $THIRD_PARTY_SOURCE/gcovr-2.4.tar.gz
```

# 7.6.6 Les jobs Jenkins de AKKA

Ces Jobs sont une base pour faire les votre. Il faudra sûrement y faire quelques modifications comme les chemins SVN par exemple.

```
cd /var/lib/jenkins
tar xvzf jenkins-jobs.tgz
```

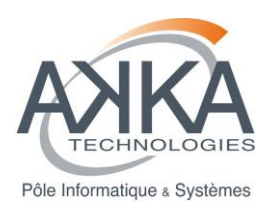

Après cette étape la prise en compte des jobs par Jenkins peut se faire à chaud via le menu « Jenkins -> Recharger la configuration à partir du disque »

Remarques IRAP, les modifications suivantes ont été apportées aux jobs :

- pour AMDA-Kernel\_Integration :
  - Gestion de code source: SVN, avec l'URL du repository: svn://cdpp1.cesr.fr/depotkernel/AMDAKernel
- pour AMDA-Kernel\_NonRegression :
  - Gestion de code source: SVN, avec l'URL du repository: svn://cdpp1.cesr.fr/depotkernel/AMDAKernel
- pour AMDA-Kernel\_SONAR :
  - Gestion de code source: SVN, avec l'URL du repository: svn://cdpp1.cesr.fr/depotkernel/AMDAKernel
  - Dans le script de la couverture des tests, il faut remplacer la référence locale à un répertoire d'AKKA '/home/g.schneller/gcovr-2.4/scripts/gcovr', par '/opt/gcovr-2.4/scripts/gcovr'